## 多通道振弦传感器无线采发仪 VS10x/VS4xx

# 用 户 手 册 (V1.40 For HW4.01 SF4.11)

河北稳控科技有限公司 2022 年 03 月 声明与警告

感谢您选择我们的产品!

使用本产品之前,请仔细阅读本文档。本声明对安全使用本产品以及您的合法权益有 着重要影响。

请务必保证在通读和理解的基础上操作设备,本说明文件不同章节存在依赖关系,不能 保证您能直接跳过必要章节而直接完成某个章节的功能。

作为生产企业,我们生产的监测仪质量安全可靠,但是希望购买者要充分了解传感、 电子、自动化测控、计算机等技术的相关基础知识和常识后再开始操作本设备。

我们不承诺它能兼容所有传感器以及满足您的所有使用要求和期望。

本文件仅是 VS 系列采发仪的基础操作说明简略操作和注意事项说明,若您需要了解设备全部的、详细的功能和具体操作,可以阅读一些其他资料,有关延伸资料列举如下:

详细的参数(寄存器)地址定义和说明,请参阅"VS系列采发仪寄存器定义.pdf"

通讯协议说明请参阅"稳控科技监测设备通用通讯协议接口说明.pdf"

基于邮件服务器的监测平台软件使用请参阅"离线云监测系统 OCMS 用户手册.pdf"

关于设备某些特殊功能的具体操作指导、操作举例,请随时与销售或者技术人员联系。

本手册不直接或间接构成任何承诺,在购买者自愿购买的基础上,如仪器在使用过程 中对人体造成的伤害或经济损失,作为生产厂家我们不承担任何经济责任及法律责任。

## 概述

VS101/104/208/416/432 是以振弦、温度传感信号为主的多通道无线采发仪,并可扩展其它模拟(电流、 电压、电阻)信号和数字信号(RS485、RS232)传感器通道,内置电池,可外接太阳能电池板。最多可实现 32 通道的全自动采集存储和无线发送,支持内部及外部 U 盘数据存储;1 路程控电源输出可为其它传感器 供电;RS232/RS485 数据接口,工业 MODBUS 或 AABB 简单通讯协议可直接接入已有测控系统(如 PLC、无线 传输设备等);无线网络支持 2G/4G/NB\_IOT、WIFI、RF(Lora),可将监测数据以短信、电子邮件、FTP 文件、 TCP 等形式远程发送,配合我公司的平台软件 0CMS,通过简单配置即可轻松、快捷的完成监测系统的搭建, 实现在线监测、数据查看和数据下载。铸铝外壳坚固耐用,IP66 防护,-40<sup>~</sup>85℃工作温度,特别适用于恶 劣环境,无需二次保护措施。

注意: VS101/4 无内置电池,不支持 U 盘数据下载,无太阳能充电功能。

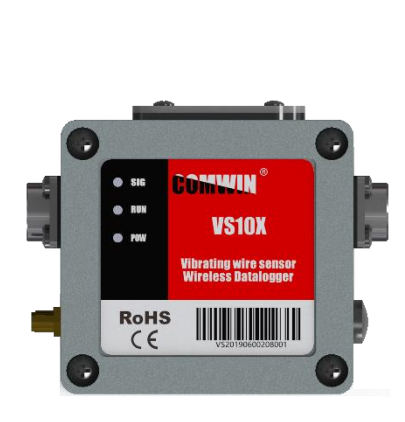

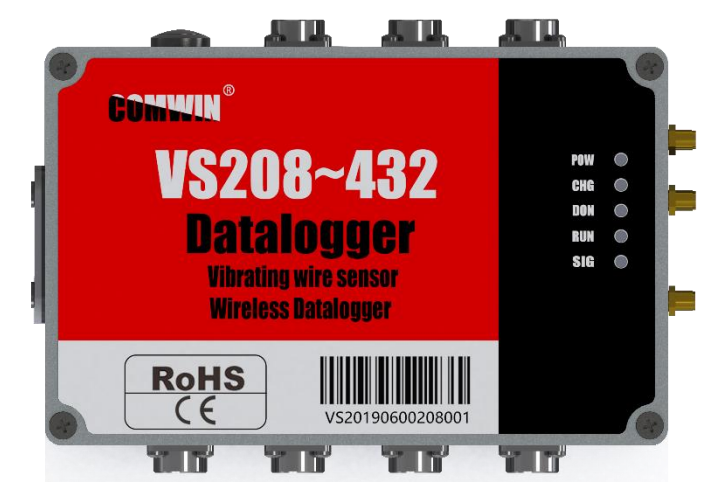

VS101~432 无线采发仪平面图

## 主要特性

- 外形尺寸:
   VS10X:80mm\*75mm\*60mm
   VS4XX:188mm\*120mm\*78mm
   め吉林氏 体知
- **外壳材质**:铸铝
- 防护等级: IP66
- 供电: VS101/4: DC10<sup>~</sup>24V 宽电压@3A VS208<sup>~</sup>432: DC10<sup>~</sup>24V 宽电压@3A(内置蓄电池+太阳能电池板)
- 工作模式: 实时在线:串口输出、TCP/RF 实时在线 定时采发:1分钟<sup>~</sup>45 天可配置,可单条发送或定时每天、每周、每月汇总发送
   ★汇集远传:配合 DLS10、DLS11 中继器和 4G 网关设备,可实现多台 VSxxx 现场组网,定时集中发送 到远端服务器,减少 SIM 卡用量、降低设备功耗。
- 发送方式: 数字接口: RS232 或者 RS485 输出, MODBUS 通讯协议,可连接 RS485 数字传感器 手机网络:发送到手机、TCP 服务器、指定的电子邮箱、FTP 服务器 自建射频:发送数据到 5 公里范围内的计算机
- 平均功耗:待机 5uA,无太阳能充电时 DC12V@10AH 电池可使用不低于半个月(每小时采发一次)
- **存储空间:** 可存储不低于2年数据(每小时存储一次)
- **温度范围:** -40<sup>~</sup>85℃

#### 主要性能参数(若无特殊说明,以下均在环境温度 25℃, VIN=12V 条件下测得)

|                |                             | ,           |        | 01414.2 |       |  |
|----------------|-----------------------------|-------------|--------|---------|-------|--|
| 参数             | 条件                          | <b>最</b> 小值 | 典型值    | 最大值     | 单位    |  |
|                | 电源                          |             |        |         |       |  |
| VIN            |                             | 10          | 12     | 24      | V     |  |
| Iwork          | 开机瞬间可达 2A                   | 250         | 320    | 380     | mA    |  |
| Isleep         |                             |             | 5      |         | uA    |  |
|                | 振弦(频率)传                     | 感器          |        |         |       |  |
| 测频范围           |                             | 100         |        | 8000    | Hz    |  |
| 游野中口           | 低压扫频                        | 3           |        | 20      | V     |  |
| <i>像</i>       | 高压脉冲                        | 30          |        | 200     | V     |  |
| 频率分辨率          |                             |             | 0.01   |         | Hz    |  |
| 频率误差           |                             | 0.01        |        | 0.05    | Hz    |  |
|                | 高压脉冲                        |             | 1      |         | S/CH  |  |
| 测频速率           | 反馈扫频                        |             | 1      |         | S/CH  |  |
|                | 全频扫频                        |             |        | 10      | S/CH  |  |
|                | 温度(热敏电阻)                    | 传感器         |        |         |       |  |
| 电阻范围           |                             | 1           | 2      | 10      | KΩ    |  |
| 温度分辨率          |                             |             | 0.1    |         | °C    |  |
| 温度误差           |                             |             | 0.3    |         | °C    |  |
|                | 其它                          |             |        |         |       |  |
| *********      | 分辨率                         |             | 1/4095 |         |       |  |
| <b>楔拟信亏</b> 传感 | 精度                          |             | 0.1    |         | %     |  |
| RTC 精度         |                             |             | 2      | 3.5     | ppm   |  |
| 内置存储           |                             |             | 8      | 32      | MByte |  |
| 外部存储           | U 盘                         |             | 2G     | 32      | G     |  |
| 工作温度           |                             | -40         |        | +85     | °C    |  |
|                | 无线/网络                       |             |        |         |       |  |
| I MD           | LTE-TDD B34/B38/B39/B40/B41 |             |        |         |       |  |
| LIE            | LTE-FDD B1/B3/B5/B8         |             |        |         |       |  |
|                | 频段 433MHz                   | 420         |        | 450     | MHz   |  |
|                | 频段 868MHz                   | 854         |        | 884     | MHz   |  |
| LoRA           | 频段 915MHz                   | 901         |        | 931     | MHz   |  |
|                | 频道数量                        |             | 15     |         |       |  |
|                | 通讯速率                        | 300         | 2604   | 37500   | bps   |  |
|                | 频段                          |             | 2.4    |         | GHz   |  |
|                | 制式                          | ISM         |        |         |       |  |
| the set        |                             | Band ,      |        |         |       |  |
| 监才             |                             | V5.1BLE     |        |         |       |  |
|                | 发射功率                        | -19.5       |        | 2.5     | dBm   |  |
|                | 接收灵敏度                       |             | -94    |         | dBm   |  |

## 产品选型

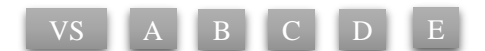

■ VS: 无线型振弦传感器采发仪

■ A: 内嵌核心测量模块数量(1<sup>~</sup>4个)

■ B: 两位数字表示的振弦通道数量(02、04、08、16)

■ C: T 表示带有温度测量通道

■ D: 是否有模拟量采集通道, V表示电压信号, I表示电流信号

■ E: 通讯接口类型(2G、4G、WIFI、RF、RS485、RS232)

#### 型号举例

| 型号        | 振弦通道 | 温度通道 | 电压   | 电流   | 备注说明                                |
|-----------|------|------|------|------|-------------------------------------|
| VS101T    | 1    | 1    | 0    | 0    |                                     |
| VS101TI/V | 1    | 1    |      | 3    | VS101/4 可选 Lora 或(和)                |
| VS104T    | 4    | 4    | 0    | 0    | 2G/4G                               |
| VS104I/V  | 4    | 0    | :    | 3    | VS208 <sup>~</sup> 432 可选 Lora 或(和) |
| VS208T    | 8    | 8    | 0    | 0    | 4G                                  |
| VS416T    | 16   | 16   | 0    | 0    |                                     |
| VS432     | 32   | 0    | 0    | 0    | VS0001/V 有两种规格外壳,大                  |
| VS432T    | 28   | 4    | 0    | 0    | 体积外壳 32 个模拟通道,小体                    |
| VS000V    | 0    | 0    | 32/4 | 0    | 积外壳 4 个模拟通道                         |
| VS000I    | 0    | 0    | 0    | 32/4 |                                     |
| VS208TV   | 8    | 8    | 16   | 0    |                                     |
| VS312TI   | 12   | 12   | 0    | 8    |                                     |
|           |      |      |      |      |                                     |

注:无线类型默认为手机无线网,需要用户自行安装 SIM 卡。其它无线类型须在采购前联系市场人员。 注:手机网络分 2G 和 4G,请确认后采购。

## 设备清单

- ▶ 设备主机1台(含SIM卡托,钮扣电池)
- ▶ 电源适配器 1 个 (DC12V@2A)
- ▶ 电源线+数据线1条(VS10X 配线)
- ▶ 电源线1条(5芯)(VS2XX-VS4XX 配线)
- ▶ 数据线 2 条 (3 芯的 RS232 和 4 芯的 RS485) (VS2XX-VS4XX 配线)
- ▶ 传感器信号线若干条(数量与采购的设备型号相符)
- ▶ 吸盘天线1条(1.5米)
- ▶ 18650 电池 3 节(VS2XX-VS4XX 标配)
- ▶ U盘(VS2XX-VS4XX标配)
- ▶ 安装配件1套(4颗螺丝、4片固定脚片)
- ▶ 说明书1份(本手册)
- ▶ 配置软件1份
- ➢ USB转 RS232转换线(选配)
- ▶ 电池充电器(选配)

## 目录

## 目录

| 概述                                            |        |
|-----------------------------------------------|--------|
| 主要特性                                          |        |
| 产品选型                                          | 5      |
| 设备清单                                          | 5      |
| 目录                                            | 6      |
| 结构组成                                          |        |
| 接口定义                                          |        |
| 机械尺寸                                          |        |
| 注意事项                                          |        |
| 二、开始使用                                        |        |
| 2.1 设备电源                                      |        |
| 2.2 开机与关机                                     |        |
| 2.3 参数配置工具 SETP 简介                            |        |
| 2.3.1 运行配置工具                                  |        |
| 2.3.2 界面组成                                    |        |
| 2.4 与参数配置工具连接                                 |        |
| 2.4.1 连接前的准备工作                                |        |
| 2.4.2 连接设备                                    |        |
| 2.4.3 参数的读取与修改                                |        |
| 2.4.4 实时数据读取                                  |        |
| 2.4.5U 盘参数修改                                  |        |
| 2.5 工作模式与工作流程                                 |        |
| 2.5.1 工作模式                                    |        |
| 2.5.2 工作流程                                    |        |
| 2.6 采发时间间隔设置                                  | 19     |
| 2.7 慢速测量                                      |        |
| 2.8 外接数字传感器                                   |        |
| 2.8.1 数字传感器的数据接入逻辑                            |        |
| 2.8.2 数字传感器起始通道分配                             |        |
| 文档版本: V1.40 适用于固件版本 V4.1.1 技术支持: 0316-3093523 | 6 / 28 |

|    | 2.8.3 多类型数字传感器独立发送协议  | . 21 |
|----|-----------------------|------|
| 2. | 9数据发送                 | . 21 |
|    | 2.9.1 发送数据到手机         | . 22 |
|    | 2.9.2 发送数据到邮箱         | . 22 |
|    | 2.9.3 发送数据到 FTP 服务器   | . 22 |
|    | 2.9.4 发送数据到 TCP 服务器   | . 23 |
| 2. | 10 远程修改参数             | . 23 |
|    | 2.10.1 通过短信修改参数       | . 23 |
|    | 2.10.2 通过 FTP 文件修改参数  | . 24 |
|    | 2.10.3 通过 TCP 服务器修改参数 | . 24 |
| 2. | 11 存储数据导出             | . 24 |
|    | 2.11.1 内部存储器          | . 24 |
|    | 2.11.2 外部存储器-U盘       | . 24 |
| 2. | 12 蓝牙的使用              | . 25 |
| Ξ, | 常见问题                  | . 26 |

## 结构组成

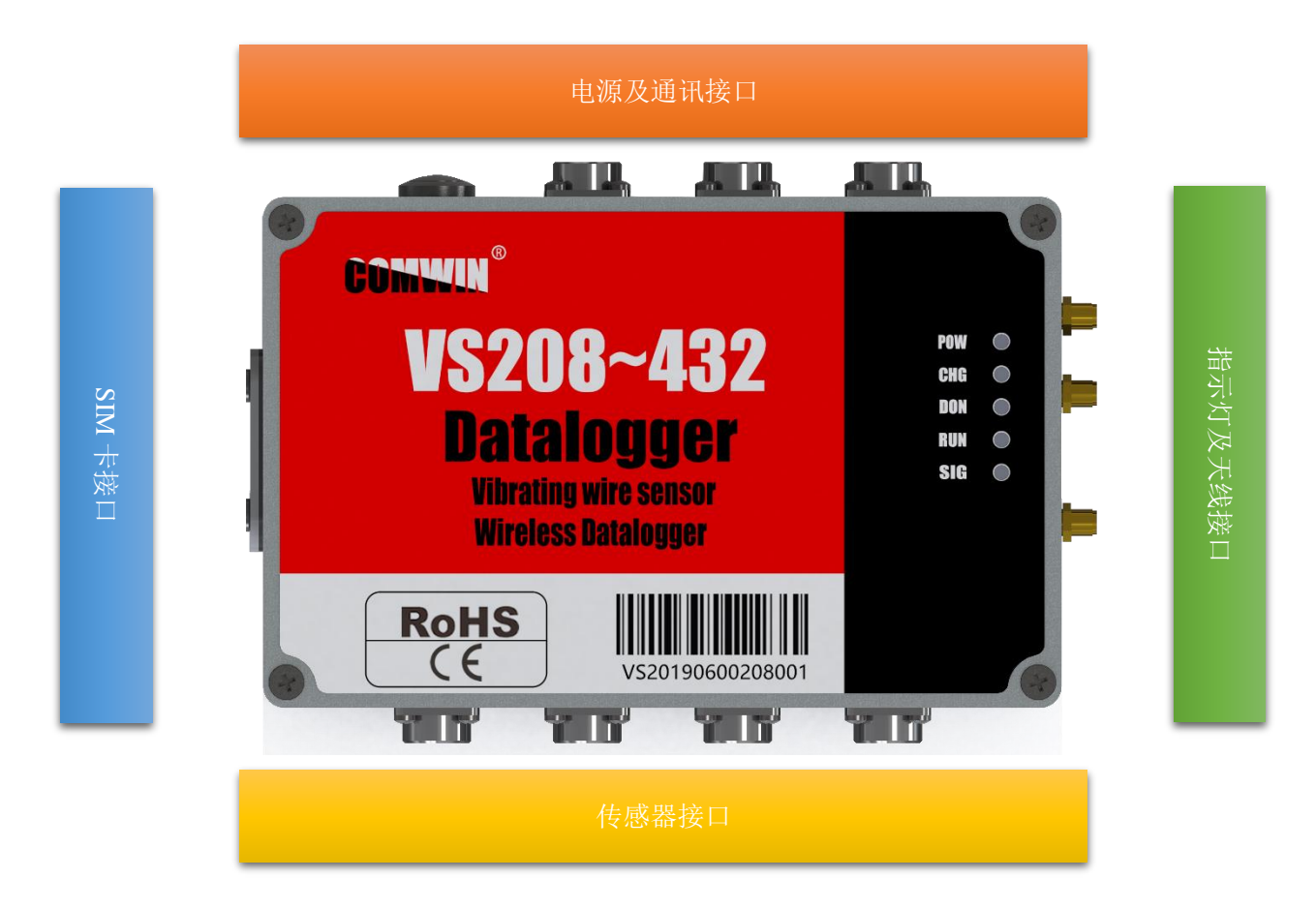

## 接口定义

VS101(T)/104(T)接口定义-电源与通讯

| 标识    | 线缆<br>颜色 | 线缆<br>名称 | 备注说明                         |  |
|-------|----------|----------|------------------------------|--|
| 中温    | 红        | 外部输入电源正极 | 连接蓄电池或电源适配器,当设备安装有内置电池时不可连接外 |  |
| 电源    | 黑        | 外部输入电源负极 | 部电源输入                        |  |
| RS232 | 蓝        | 数据发送 TXD |                              |  |
|       | 绿        | 数据接收 RXD | 连接计算机 RS232 接口               |  |
|       | 黑        | GND      |                              |  |
| DCAOE | 灰        | A/D+     | 连接到 495 台线                   |  |
| KS485 | 白        | B/D-     | 上按到 405 芯线                   |  |

VS101(T)接口定义-传感器接口

| 标识 | 线缆<br>颜色 | 线缆<br>名称  | 备注说明 |
|----|----------|-----------|------|
| 振弦 | 黑        | 振弦通道1     |      |
|    | 红        |           |      |
|    | 蓝        | 泪 庄 语 送 1 |      |
|    | 绿        | 価/文世坦 l   |      |

### VS101(T) I/V 接口定义-传感器接口

| 标识      | 线缆<br>颜色 | 线缆<br>名称  | 备注说明                           |  |  |
|---------|----------|-----------|--------------------------------|--|--|
|         | 黑        | 振弦通道 1    |                                |  |  |
| 垢妀      | 红        |           | 每个航空插头可连接4个振弦传感器               |  |  |
| J/K JA  | 白        | 温度通道1     | 黑色线为振弦公共端                      |  |  |
|         | 紫        |           | 白色线模拟负极公共端                     |  |  |
|         | 白        | 对外供电-     |                                |  |  |
|         | 橘/橙      | 对外供电+     |                                |  |  |
|         | 白        | 模拟信号输入 3- | 注:公共端并不是 GND,严禁将公共端(黑)与 GND 连接 |  |  |
| 144-444 | 绿        | 模拟信号输入 3+ |                                |  |  |
| 快扒      | 白        | 模拟信号输入 2- | 本产品只能连接2线或者4线制振弦传感器            |  |  |
|         | 棕        | 模拟信号输入 2+ | 当传感器为3线制时,严禁连接温度线              |  |  |
|         | 白        | 模拟信号输入 1- |                                |  |  |
|         | 灰        | 模拟信号输入1+  |                                |  |  |

## VS104I/V 接口定义-传感器接口

| 标识         | 线缆<br>颜色 | 线缆<br>名称         | 备注说明                           |
|------------|----------|------------------|--------------------------------|
|            | 黑        | 振び通道1            |                                |
|            | 红        | 加加但日             |                                |
|            | 黑        | <b>生</b> 达 涌 送 9 |                                |
| 拒改         | 紫        | 加加但但             | 每个航空插头可连接4个振弦传感器               |
| 1/12.72    | 黑        | <b>生</b> 达 涌 送 9 | 黑色线为振弦公共端                      |
| Ī          | 蓝        | 加灯之地坦 3          | 白色线为模拟负极公共端                    |
|            | 黑        | 振弦通道 4           |                                |
|            | 黄        |                  |                                |
|            | 白        | 对外供电-            | 注:公共端并不是 GND,严禁将公共端(黑)与 GND 连接 |
|            | 橘/橙      | 对外供电+            |                                |
|            | 白        | 模拟信号输入 3-        | 本产品只能连接2线或者4线制振弦传感器            |
| 時生         | 绿        | 模拟信号输入 3+        | 当传感器为3线制时,严禁连接温度线              |
| <b>侠</b> 拟 | 白        | 模拟信号输入 2-        |                                |
|            | 棕        | 模拟信号输入 2+        |                                |
|            | 白        | 模拟信号输入 1-        |                                |
|            | 灰        | 模拟信号输入 1+        |                                |

VS104T 接口定义-传感器接口

| 标识     | 线缆<br>颜色 | 线缆<br>名称  | 备注说明                                                                                     |  |
|--------|----------|-----------|------------------------------------------------------------------------------------------|--|
|        | 黑        | 振弦通道 1    |                                                                                          |  |
|        | 红        |           |                                                                                          |  |
|        | 黑        | <b></b>   | 与人论会坏礼 可达拉 人人尼沙伍希加                                                                       |  |
|        | 紫        | 加加但       | 每个航空插头可连接4个振弦传感器<br>网络佛头托球八共神                                                            |  |
|        | 黑        | <b></b>   | 黑巴线 <b>刀</b> 振弦公共 <sup>编</sup>                                                           |  |
|        | 蓝        | 加灯工地担 3   | 日巴线거温度公共缅                                                                                |  |
|        | 黑        | 振弦通道 4    |                                                                                          |  |
| 长达     | 黄        |           | 注: 公共端并不是 GND, 严禁将公共端(黑、白)与 GND<br>连接<br>本产品只能连接 2 线或者 4 线制振弦传感器<br>当传感器为 3 线制时, 严禁连接温度线 |  |
| 178.92 | 白        | 温度通道1     |                                                                                          |  |
|        | 绿        |           |                                                                                          |  |
|        | 白        | 泊 卑 透 洋 0 |                                                                                          |  |
|        | 橘/橙      | 值度地坦 2    |                                                                                          |  |
|        | 白        | 泪 庄 语 法 0 |                                                                                          |  |
|        | 棕        | 価/反地但 5   |                                                                                          |  |
|        | 白        | 泪 庇 涌 送 4 |                                                                                          |  |
|        | 灰        | 温度週道4     |                                                                                          |  |

## VS000I/V(小型外壳)接口定义-传感器接口

| 标识 | 线缆<br>颜色 | 线缆<br>名称  | 备注说明 |
|----|----------|-----------|------|
|    | 白        | 对外供电-     |      |
|    | 橘/橙      | 对外供电+     |      |
|    | 白        | 模拟信号输入 4- |      |
| 模拟 | 黄        | 模拟信号输入 4+ |      |
|    | 白        | 模拟信号输入 3- |      |
|    | 绿        | 模拟信号输入 3+ |      |
|    | 白        | 模拟信号输入 2- |      |
|    | 棕        | 模拟信号输入 2+ |      |
|    | 白        | 模拟信号输入 1- |      |
|    | 灰        | 模拟信号输入1+  |      |

指示灯

| 标识  | 状态描述                                       |
|-----|--------------------------------------------|
| POW | 常亮:正在工作。熄灭:休眠或者无电源。                        |
| RUN | 慢闪:约1Hz,表示正在采发数据。快闪:约5Hz,表示正处于参数设置模式       |
| SIG | 常亮:正在搜索网络。慢闪:约0.7Hz,已注册网络。快闪:约5Hz,数据链接已建立。 |

## VS2xx/3xx/4xx 接口定义-电源与通讯

| 标识                  | 线缆<br>颜色 | 线缆<br>名称 | 备注说明                                                   |
|---------------------|----------|----------|--------------------------------------------------------|
|                     | 红        | 外部输入电源正极 | 连接蓄电池或电源适配器,当设备安装有内置电池时不可连接外                           |
| 中湿                  | 黑        | 外部输入电源负极 | 部电源输入                                                  |
| <b>电源</b><br>结<br>描 | 绿        | 充电输入正极   | 冻垮士阳能由洲板武玄由器 为内署武孝外刘荄由洲玄由                              |
|                     | 蓝        | 充电输入负极   | <b>庄按</b> 太阳 能 电 他 似 或 元 电 奋 , 为 内 直 或 有 介 神 备 电 他 元 电 |
|                     | 蓝        | 数据发送 TXD | 法拉让曾把 DC000 拉口                                         |
| RS232               | 绿        | 数据接收 RXD | 建设订异机 KS232 按口<br>默认通讯参数: 115200, N, 8, 1              |
|                     | 黑        | GND      |                                                        |
|                     | 红        | 电源输出+    | 於山中海中正                                                 |
| RS485               | 黑        | 电源输出-    |                                                        |
|                     | 蓝        | A/D+     | 达拉到 405 台建 通过 全教 는 pc020 相目                            |
|                     | 绿        | B/D-     | 庄按均 400 芯线, 迪叭参奴 J 1.5252 相问                           |

## VS208T/312T/416T 接口定义-传感器接口

| 标识      | 线缆颜色 | 线缆名称            | 备注说明                            |  |  |  |
|---------|------|-----------------|---------------------------------|--|--|--|
|         | 黑    | 把改活送 1          |                                 |  |  |  |
|         | 红    | 振弦 <b>进</b> 理 1 |                                 |  |  |  |
|         | 黑    | <b>托环</b> 逻辑 0  |                                 |  |  |  |
|         | 紫    | 派弦通道 2          | 每个航空插头可连接 4 个振弦传感器              |  |  |  |
|         | 黑    | <b>拒</b> ]法 9   | 黑色线为振弦公共端                       |  |  |  |
|         | 蓝    | 加加起起 0          | 白色线为温度公共端                       |  |  |  |
|         | 黑    | <b>拒</b> ]法 4   |                                 |  |  |  |
| 振动      | 黄    | 加拉坦坦 4          |                                 |  |  |  |
| 1/12/12 | 白    | 泪 庄 涌 送 1       | 注:公共端并不是 GND,严禁将公共端(黑、白)与 GND 连 |  |  |  |
|         | 绿    | 価/文地坦 1         | 接                               |  |  |  |
|         | 白    | 泪 庄 涌 送 9       |                                 |  |  |  |
|         | 橘/橙  | 価度通過 Z          | 本产品只能连接2线或者4线制振弦传感器             |  |  |  |
|         | 白    | 温度通道3           | 当传感器为3线制时,严禁连接温度线               |  |  |  |
|         | 棕    |                 |                                 |  |  |  |
|         | 白    | 温度通道 4          |                                 |  |  |  |
|         | 灰    |                 |                                 |  |  |  |
|         | 红    | 传感器电源+          | 所有住國際廿田申酒                       |  |  |  |
|         | 黑    | 传感器电源-          | 加有限恐奋兴力电际                       |  |  |  |
|         | 橘/橙  | 模拟信号输入1         |                                 |  |  |  |
|         | 黄    | 模拟信号输入 2        |                                 |  |  |  |
| 構判      | 绿    | 模拟信号输入3         |                                 |  |  |  |
| 快1以     | 白    | 模拟信号输入4         | 在咸翠的信号绘山线 由正式考由法                |  |  |  |
|         | 蓝    | 模拟信号输入 5        | 12念奋的后方抽山线,电压或有电弧               |  |  |  |
|         | 紫    | 模拟信号输入 6        |                                 |  |  |  |
|         | 棕    | 模拟信号输入7         |                                 |  |  |  |
|         | 灰    | 模拟信号输入8         |                                 |  |  |  |

#### VS216/324/432 接口定义-传感器接口

| 标识      | 线缆颜色 | 线缆名称             | 备注说明                                                                        |
|---------|------|------------------|-----------------------------------------------------------------------------|
|         | 黑    | 振弦通道1            |                                                                             |
|         | 红    |                  |                                                                             |
|         | 黑    | 振弦通道 2           |                                                                             |
|         | 紫    |                  |                                                                             |
|         | 黑    | <b>拒</b> 达 涌 送 0 | 每个航空插头可连接 8 个振弦传感器                                                          |
|         | 蓝    | 振弦通道 3           | 黑色线为振弦公共端<br>注: 公共端并不是 GND, 严禁将公共端(黑、白)与 GND 连接<br>接<br>本产品只能连接2线或者4线制振弦传感器 |
|         | 黑    | 振弦通道 4           |                                                                             |
| 振动      | 黄    |                  |                                                                             |
| 1/12.52 | 黑    | 振弦通道 5           |                                                                             |
|         | 绿    |                  |                                                                             |
|         | 黑    | 振弦通道 6           |                                                                             |
|         | 橘/橙  |                  |                                                                             |
|         | 黑    | <b>拒</b> 达 涌 送 7 |                                                                             |
|         | 棕    | 加加过通过(           |                                                                             |
|         | 黑    | <b></b>          |                                                                             |
|         | 灰    | 加灯工地但 0          |                                                                             |

## VS216T/324T/432T接口定义-传感器接口

| 标识      | 线缆颜色 | 线缆名称              | 备注说明                                                                            |  |  |  |  |
|---------|------|-------------------|---------------------------------------------------------------------------------|--|--|--|--|
|         | 黑    | <b></b>           |                                                                                 |  |  |  |  |
|         | 红    | 加加但目              | 每个航空插头可连接 8 个振弦传感器+1 个温度传感器<br>黑色线为公共端                                          |  |  |  |  |
|         | 黑    | 振弦通道 2            |                                                                                 |  |  |  |  |
|         | 紫    |                   |                                                                                 |  |  |  |  |
|         | 黑    | <b>拒</b> 达诵送 9    |                                                                                 |  |  |  |  |
| 旧改      | 蓝    | 加切地担 3            |                                                                                 |  |  |  |  |
|         | 黑    | <b>把</b> 达通送 4    | 注:公共端并不是 GND, 严禁将公共端与 GND 连接                                                    |  |  |  |  |
|         | 黄    | 加加担担任             |                                                                                 |  |  |  |  |
| 1/12/12 | 黑    | <b>拒</b> ]法 届 法 [ | 本产品只能连接2线或者4线制振弦传感器                                                             |  |  |  |  |
|         | 绿    | 加切加担 0            |                                                                                 |  |  |  |  |
|         | 黑    | 振弦通道 6            | ****重要提示****                                                                    |  |  |  |  |
|         | 橘/橙  |                   | VS432T 是个特殊的型号<br>前3个航空插头线序定义与本表相同<br>第4个航空插头仅可连接4个振弦+1个温度传感器(即:绿、<br>橙、棕、灰线无效) |  |  |  |  |
|         | 黑    |                   |                                                                                 |  |  |  |  |
|         | 棕    | 加奶姐担(             |                                                                                 |  |  |  |  |
|         | 黑    | 拒达 涌送 o           |                                                                                 |  |  |  |  |
|         | 灰    | 1水5公坦坦 0          | 实际上是 28 振弦+4 温度=32 通道。                                                          |  |  |  |  |
| 泪座      | 黑    | 泪 庇 涌 送 1         |                                                                                 |  |  |  |  |
| 温度      | 白    | 温度 週 1            |                                                                                 |  |  |  |  |

## 机械尺寸

设备尺寸

安装尺寸

VS4XX

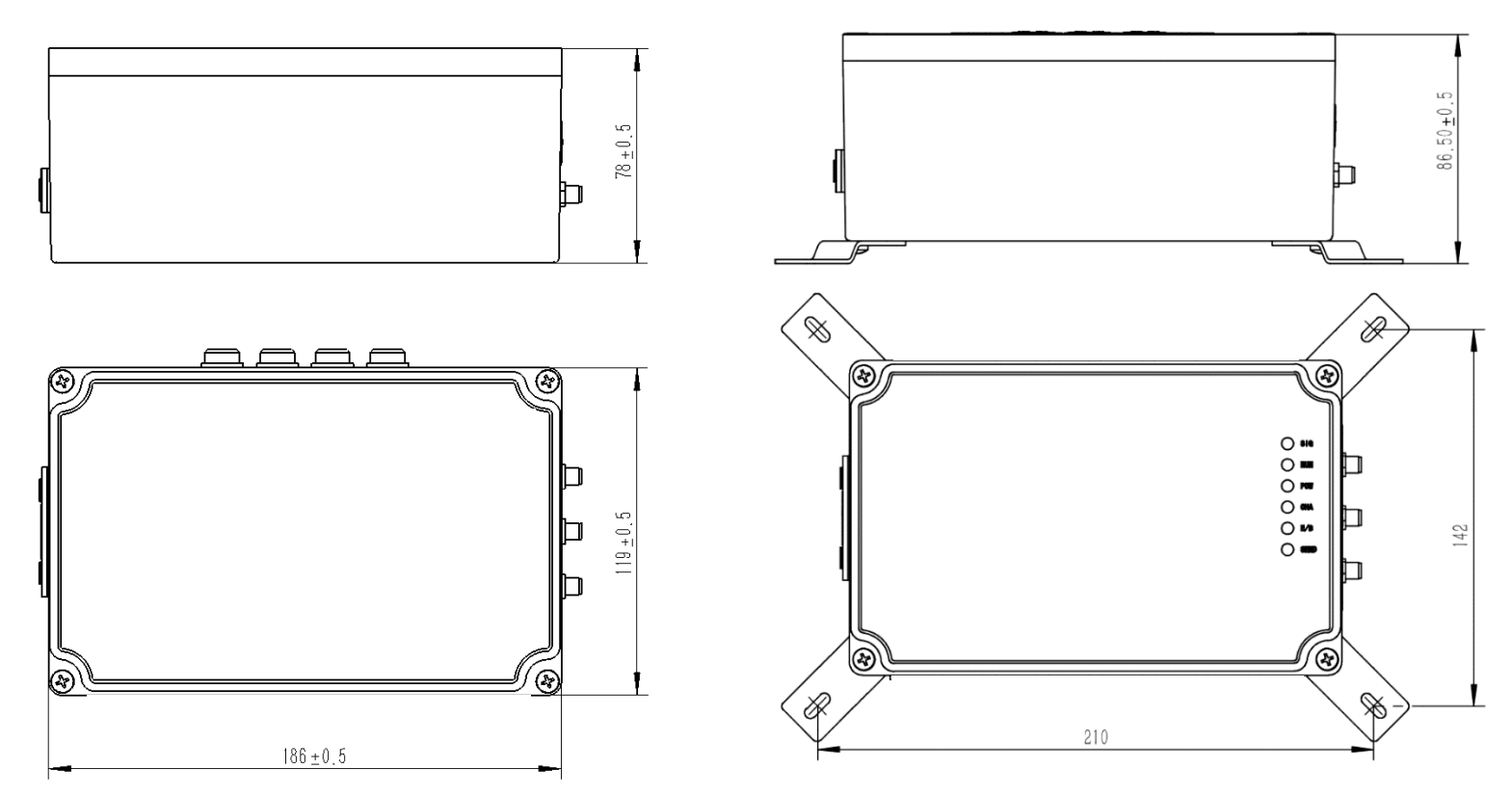

VS10X

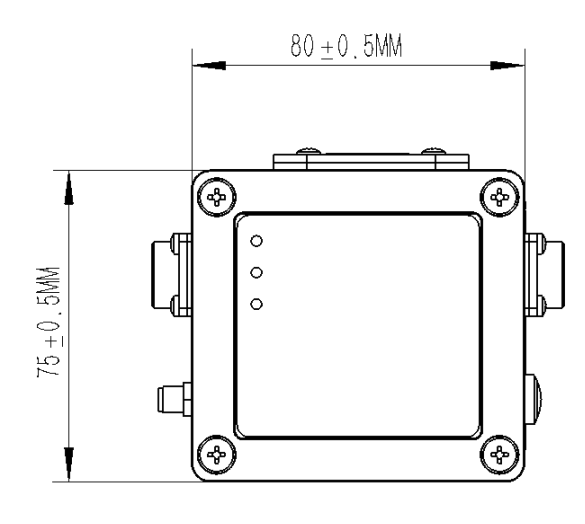

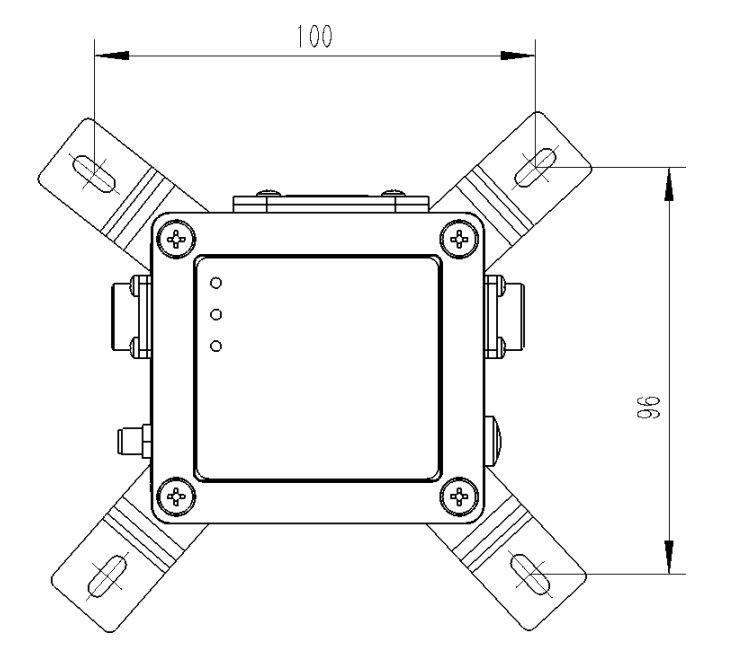

## 注意事项

## ✔ 严格接地

设备电源负极应与大地可靠连接,否则可能导致信号采集噪声过大。

## ✔ 防止静电

静电可能使仪器组件和配件严重受损甚至无法使用。

## ✔ 正确使用电源

仅使用产品制造商提供的电源线和电源适配器、电池,按照手册说明使用,避免短路、火灾、触电事故。

## ✔ 轻拿轻放

使用和运输过程中应防止强震动,不要带电安装和转移设备。

## ✔ 严禁水淋

本产品不具备完全的防水能力,严禁以任何形式与水接触,不要长期于露天环境使用。

## ✔ 干燥环境存放

长时间放置于潮湿环境中会引起外壳和内部电子部件锈蚀,连接电源前应保证设备外部及内部干燥。

## ✓ 注意量程

不要试图连接超过测量量程范围的信号线到传感器接口。

## ✔ 不要带电操作

严禁设备工作期间插拔、操作设备物理接口(航空插头),严禁带电插拔 SIM 卡、U 盘。

## ✔ 及时更换钮扣电池

内部时钟电池电量低会导致设备无法正常工作,建议每一到两年更换一次。

## 二、开始使用

## 2.1 设备电源

VS208~432 可使用内置电池(默认)也可使用外部电池工作。

需要特别注意:严禁内置和外部电池(电源)同时使用,严重时会造成短路起火,设备永久损坏。

电源接口有专门的电池充电端子,可连接充电器或者太阳能电池板为设备的内置或者外部电池充电。请 使用配套的充电器或者太阳能电池板。

关于充电电流:打开设备顶盖,通过拨动开关切换充电电流,当为内置电池充电时必须为 0.5A 档位,当使用外部电池时,根据外部电池容量大小,可根据外部实际使用电池充电说明切换为 0.5A 或者 2A 充电电流。

2.2 开机与关机

## 2.2.1 开机

本设备有三个开机途径,手动按键开机、自动定时开机和信号触发开机。

◆ 手动按键开机:在关机状态,按【ON/OFF】按键,POW 指示灯亮,当听到蜂鸣器提示音后松开按键。

◆ 自动定时开机:设备根据预设的时间间隔自动开机,完成采发工作后自动关机。

◇ 信号触发开机:将开机信号线拉低(GND),等同于手动按下按键。(此功能请咨询后使用)。

注:当设备外部电源移除后,设备内部的时钟仍在运行并试图在预设时间到达时完成自动开机的采发过 程,此时若再次连接外部电源,设备会立即自动开机,这是设备正常的工作逻辑,在其完成当次工作后会自 动关机。

#### 2.2.2 关机

本设备有正常工作和参数设置两种工作模式(详见2.5工作模式与工作流程解释说明),当处于正常工 作模式时,设备在完成预定的采发工作后自动关机;当处于参数设置模式时,设备会在无通讯5分钟后自动 关机。

#### 2.2.3版本信息

开机时,经由数字接口输出包含有设备型号和版本信息的字符串,如下所示:

|            | ====== COPYRIGHT INFORMATION ====================================                                        |
|------------|----------------------------------------------------------------------------------------------------|
| type:      | VS4XX                                                                                                    |
| hwVer:     | 2.00                                                                                                    |
| sfVer:     | 3.00                                                                                                    |
| copyRight: | $\operatorname{Copyright}\left(c\right)20052017\ \operatorname{HB}$ WINCOM Co. ,Ltd. All Rights Reserved |
| site:      | http://www.winkooo.com                                                                                   |
|            |                                                                                                    |

请留意所使用的设备版本信息与本手册是否一致,必要时向我们索取适用的用户手册。

在设备运行期间,您可通过向其发送字符串指令\$INFO来获取版本信息。

## 2.3 参数配置工具 SETP 简介

参数配置工具 SETP 是专门为 VS 系列多通道振弦采发仪开发的软件程序,可完成设备内部所有参数的 读取和修改工作,也可当做简单的通道数据读取工具来使用。 2.3.1 运行配置工具

双击 SETP. exe 运行程序,如下图所示。

|                                                                                                    | The second second second                          | HANN MAL                          | -       |                              | Section of the                                                                   | NAME OF TAXABLE AND A STATE                                                           |
|----------------------------------------------------------------------------------------------------|---------------------------------------------------|-----------------------------------|---------|------------------------------|----------------------------------------------------------------------------------|---------------------------------------------------------------------------------------|
| SKINS Chinese English                                                                                            | 动态指令<br>系统参数   自动模式参数   GSM   GPRS                | 振弦欄块                              |         |                              |                                                                                  | 自动读取                                                                                  |
| 100 CON3 + 前時語: 9400 + N + S + 1 + ● 正朝知己<br>2回約2支                                                               | 设备地址<br>通讯建率<br>通讯参数<br>下次向劫工作模式                  | 1<br>9600bps<br>N.A.1<br>正策創幼     | •       | 20<br>20<br>20<br>20<br>20   | 修改<br>修改<br>修改                                                                   | (1) 支付数据-状态 (支付数据-振車 (支付数据-温度)<br>元候借号操業 0.00<br>电池电圧 0.00 v                          |
|                                                                                                    | <ul> <li>         ・         ・         ・</li></ul> | 不从序始接获和<br>www.zaydbj.com<br>6701 | •       | 40<br>40<br>40               | <ul> <li>(協改)</li> <li>(協改)</li> <li>(協改)</li> <li>(協改)</li> <li>(協改)</li> </ul> | - 予約地圧 0.00 mV<br>设备遺産 0.00 度<br>延益容量 0.00 Moytes<br>可用空司 0.00 Moytes<br>已用百分比 0.00 % |
|                                                                                                    | 实验按排牛年月<br>实现按排牛日时<br>实现按排牛分秒                     | [1812<br>[2710<br>[1501]          |         | 20<br>20<br>20<br>20         |                                                                                  |                                                                                       |
| 通讯控制区                                                                                                    | 振动测量 使快赴量<br>指动测量 後為計量<br>是否不能是是你你認               | 参数配量                              | 王区:     | 40<br>40<br>40               | 修改<br>修改<br>修改                                                                   | 实时数据区                                                                                 |
|                                                                                                    | 检测TF服务器上的PARSOND4.bu文件<br>固定指令                    | 2                                 | *       | ¢0                           | 修改                                                                               |                                                                                       |
| DLDT<br>● 发送 ● 幾夜 <u>安吉</u> 电电路分: •                                                                              |                                                   |                                   | 3       | 1入设置模式<br>保存参数<br>新本信題<br>关机 |                                                                                  |                                                                                       |
| 使用說明<br>1.点击【连接端口】按钮:连接好设备电源和通讯接口。<br>2.按波备【【测试】键开机,驾响器响后立即点击 任进入设置模式】按钮。<br>3.设备指示灯快速闪烁表示已进入设置模式,可以进行参数读取和修改操作。 | ※自<br>依留出厂设置<br>设置日期和約                            |                                   | d<br>iQ | 重点<br>重点<br>毫出厂设置<br>置日期和时间  |                                                                                  |                                                                                       |

参数配置工具 SETP 主界面

2.3.2 界面组成

如上图所示, SETP 工具由通讯控制、参数配置、实时数据三个区域组成

- ◆ 通讯控制区:可完成端口名称和通讯参数的设置工作,连接与断开与设备的数据通讯连接,还可通 过接收框和发送框观察与设备的通讯信息。
- ◆ 参数配置区:参数查看与配置的主要操作区域,对参数的操作都在此区域完成。
- ◆ 实时数据区:自动读取设备内部实时采集到的工作状态和传感器数据并显示。

## 2.4 与参数配置工具连接

VS101~VS432 设备配备了专门的参数配置工具 SETP 来完成设备工作参数的查看和修改工作。

## 2.4.1 连接前的准备工作

(1) 数据接口与计算机连接

使用标配的通讯线与计算机 RS232 接口连接。若需基于手机网络发送数据,请在开机前安装 SIM 卡。

若需测量传感器,请在开机前按照接口定义连接传感器。

(2) 连接设备电源

使用标配的电源线连接电源,并保证设备为关机状态。若设备连接电源时自动开机,则需要拔掉电源重 新连接一次。

(3) 打开配置工具 SETP

运行 SETP. exe 程序。

2.4.2 连接设备

在主界面左上角【连接】框内选择正确的端口名称和通讯参数(默认为115200, N, 8, 1),点击【连接端口】按钮。

(4) 设备开机

按压设备上的【ON/OFF】按键开机,当 SETP 收到设备的版本信息后表示 SETP 工具与设备连接正确。

(5) 进入设置模式

设备输出版本信息后3秒内点击【参数配置】区域下半部分【系统】面板内的【进入设置模式】按钮, 使设备进入参数设置工作模式(蜂鸣器单响一次,运行指示灯快速闪烁)。只有在此模式下,才能读取和修 改设备内部工作参数。

|                                                                                                    |                                |            | station of            | Contraction of the local division of the local division of the loc | Constant of the |                                      |              |  |
|----------------------------------------------------------------------------------------------------|--------------------------------|------------|-----------------------|----------------------------------------------------------------------------------------------------|-----------------|--------------------------------------|--------------|--|
|                                                                                                    |                                | MAR STREET | and the second second | 100                                                                                                    | and the second  | in                                   |              |  |
| KINS English                                                                                                    | INDR-9                         |            |                       |                                                                                                    |                 | 自动读取                                 |              |  |
|                                                                                                    | BITPE BUTECOBI GSM GPRS        | BCRA       |                       |                                                                                                    |                 | Carden                               | 1000 (10)    |  |
| COME - 2008 1200 - N - 1 - 1 - 9                                                                                                    | 2040                           |            |                       | 12.81                                                                                                    | 65.92           |                                      |              |  |
|                                                                                                    | 94.88                          | WORKS      |                       | dat                                                                                                    | 62.01           |                                      |              |  |
| KM.                                                                                                    | #####                          | NA.I       | •                     | dikt .                                                                                                    | state -         | R1024988 0.00 0                      |              |  |
| Inter ante afte ante atte                                                                                                    | TRACTOR                        | 2880       |                       | 18.81                                                                                                    | 6.00            |                                      | 0.00 *       |  |
|                                                                                                    |                                |            |                       |                                                                                                    |                 | 79663                                | 0.00 ==      |  |
|                                                                                                    | - 11949                        | *#Plane    |                       | 48                                                                                                    | 62.0            | 1948                                 |              |  |
|                                                                                                    | 991672/01                      |            |                       | ue<br>ue                                                                                                    | 10/0<br>10/0    | 1012/0                               | 0.02 Weylan  |  |
|                                                                                                    | MIRUDE:                        |            |                       |                                                                                                    |                 |                                      | V.01 Physics |  |
|                                                                                                    | RENGER (2014)                  |            |                       | 18.20                                                                                                    | Wit:            | SHWAR                                | 1.01 %       |  |
|                                                                                                    | mandata and                    | _          |                       |                                                                                                    |                 | 00.000<br>20.000<br>00.000<br>00.000 |              |  |
|                                                                                                    | APRIN CIT                      |            |                       | 48                                                                                                    | 6.0             |                                      |              |  |
|                                                                                                    | Production Clinic              |            |                       | 410                                                                                                    | 10/C            |                                      |              |  |
|                                                                                                    | 20(1)(4-1)(2)                  |            |                       | 10.81                                                                                                    | 600             |                                      | 1.00 1       |  |
|                                                                                                    | Event dans                     |            |                       |                                                                                                    |                 |                                      | 0.00 5       |  |
|                                                                                                    | EVEN A SHOP                    | 26(24)     | • 48 (25 Arrist       | 45-08                                                                                                    |                 |                                      |              |  |
|                                                                                                    | ACCOLUMN AND A                 |            | •                     | (28)                                                                                                    | 62.02           | 40.08                                |              |  |
|                                                                                                    |                                |            |                       | d.n                                                                                                    | 6.0             | 98/08                                | 2.00 5       |  |
|                                                                                                    | NOTION OF PROPERTY AND INCOME. |            |                       |                                                                                                    |                 |                                      |              |  |
|                                                                                                    | \$5%CRORODER                   |            |                       | 100                                                                                                    | 609             |                                      |              |  |
|                                                                                                    |                                |            |                       |                                                                                                    |                 |                                      |              |  |
|                                                                                                    | (E)RINO                        |            |                       |                                                                                                    |                 |                                      |              |  |
|                                                                                                    | Kit attak shiba                | 进入设置模式     |                       |                                                                                                    |                 |                                      |              |  |
|                                                                                                    | - #1/22##/                     | a) 4844    |                       |                                                                                                    | T               |                                      |              |  |
|                                                                                                    | WINER                          | _          | 8798<br>#549          |                                                                                                    |                 |                                      |              |  |
|                                                                                                    | - B#2R                         |            |                       |                                                                                                    |                 | 2                                    |              |  |
| RH                                                                                                    | 75<br>2031)<br>20              |            | 28.<br>98860<br>264   |                                                                                                    |                 |                                      | (D) 10       |  |
|                                                                                                    |                                |            |                       |                                                                                                    |                 |                                      | (314)        |  |
| RORI A. CARDON CO. AND A REPORT OF MILLION CO.                                                                                                    |                                |            |                       |                                                                                                    |                 |                                      |              |  |
| CARL FROM THE AND THE PROPERTY OF THE ADDRESS OF THE ADDRESS OF TH | 教育2/1-业業                       |            |                       | N 第七丁 谷堂                                                                                                    |                 |                                      |              |  |
| FIGHT LINELY MITTY , HUMANNELS MILLS MILLS LINALDER LY PER-                                                                                                    | DATN AND TOHI                  |            |                       | ATT AND THE                                                                                                    |                 |                                      |              |  |

2.4.3 参数的读取与修改

配置工具的参数配置区列出了与设备工作相关的所有参数项,每个参数项有【读取】和【修改】两个按 钮,点击【读取】按钮获得设备的当前参数值,点击【设置】按钮将当前界面显示的值写入设备。

注:参数修改后,必须点击【系统】面板内的【保存参数】按钮才能在下次启动时生效。

#### 2.4.4 实时数据读取

点击【实时数据区】的【自动读取】复选框,配置工具自动向设备发送数据读取指令,并将设备返回的 实时数据更新到此区域显示。 2.4.5U 盘参数修改

创建指令配置文件 PARSCMD\$.txt,在文件内添加\$指令,每个指令占用一行。将此文件复制到U盘。(每 个参数均可使用一个对应的\$指令进行个性,\$指令可在配置工具指令发送框中获取,然后根据需要填写到 PARSCMD\$.txt 文件)

将 U 盘插入设备,开机,设备分自动检测 U 盘内的 PARSCMD\$.txt 文件并执行\$指令。

PARSCMD\$. txt 文件可以复制到 U 盘根目录,也可以复制到 U 盘内的设备 UDID 文件夹,分别用于所有设备和指定 UDID 的设备。(文件夹名称必须为设备 UDID 的后 6 位字符)

例如:上电信息中,显示的设备 MCODE=1234567890123456,则 UDID 文件夹应为"123456"

## 2.5 工作模式与工作流程

## 2.5.1 工作模式

VS 系列采发仪有两种工作模式,正常工作模式和参数设置模式。

- ◆ 正常工作模式:也称"采发模式",设备启动后自动完成传感器数据采集和发送工作,然后关机, 等待下次定时时间。
- ◆ 参数设置模式:可对设备工作参数进行访问的工作模式,仅在此模式下可以使用配置工具读取和修 改设备参数。进入参数设置模式的方法是在设备启动后 3 秒内点击配置工具界面上的【进入设置 模式】按钮。

注:当数据发送方式为 "GPRS TCP"时,设备进入设置模式后会一直维持与 TCP 服务器的连接状态,此时服务器可向其发送远程指令来进行远程参数修改,详见"远程修改参数"章节。 相关参数

| 参数名称                             | 参数选项/值       | 备注说明                       |  |  |
|----------------------------------|--------------|----------------------------|--|--|
|                                  | 正常(默认值)      | 正常工作模式                     |  |  |
|                                  | 页尖描书 (1 次) ① | 强制进行数据采集和发送一次,并自动修改此参数为正常模 |  |  |
|                                  | 本 及 侯 圦 (    | 式                          |  |  |
| 下次自动工作描述                         | 设置模式(1次)②    | 强制进入参数设置模式一次,并自动修改此参数为正常模式 |  |  |
| 下伏眉劲工作侠氏                         | 采发模式         | 强制进行数据采集和发送,除非修改此参数,否则每次启动 |  |  |
|                                  |              | 均会进行采发工作                   |  |  |
|                                  | い思想→         | 强制进入参数设置模式,除非修改此参数,否则每次启动均 |  |  |
|                                  | 以且快入         | 会进入设置模式                    |  |  |
| 注①: 一般用于参数修改完成后的采发效果测试验证         |              |                            |  |  |
| 这会——凯田子会处设北西边后去这进入北田进步大学会处旧去日天正处 |              |                            |  |  |

#### 注②:一般用于参数修改完成后再次进入设置模式查看参数保存是否生效

## 2.5.2 工作流程

在正常工作模式,设备绝大部分时间处于休眠关机状态,仅在预定的时间间隔时自动上电并检测时间参数,判断是否达到数据存储时间或者达到数据发送时间,若未达到预定的时间点则立即再次进入休眠关机状态,若达到预定的时间,则继续进行传感器数据采集、存储以及数据发送工作。

## 2.6 采发时间间隔设置

VS 系列无线采发仪在发送监测数据时支持单条数据与多条数据两种内容。

◆ 单条数据发送是指在发送时只发送当前采集到的各通道的监测数据;

◆ 多条数据发送是指在发送时发送自上次发送以来所有存储的未发送过的数据(多个时间点采集并存储的数据)。

单条监测数据相关参数

| 参数名称   | 参数选项/值  | 备注说明                                      |
|--------|---------|-------------------------------------------|
| 时间扫描间隔 | 1~65535 | 单位:分钟,指定每间隔多长时间检测一次时间,以判断是否 需要存储数据或者发送数据。 |
| 数据存储间隔 | 1~65535 | 单位:分钟,指定每间隔多长时间启动传感器数据采集并将采<br>集到的数据存储一次。 |
| 数据发送间隔 | 1~60000 | 单位:分钟,指定每间隔多长时间启动一次监测数据发送工作。              |
|        | 65535   | 启用一次发送多条监测数据机制                            |
|        |         |                                           |

## 多条数据打包发送

当"数据发送时间间隔"参数值设置为 65535 时启动多条数据打包发送功能,此时可通过"多条发送 方案"参数来定义如何触发一次多条发送。

| 参数名称   | 参数选项/值 | 备注说明                     |
|--------|--------|--------------------------|
|        | 指定条数   | 已经存储的未发送的数据达到指定条数时集中发送一次 |
| 夕夕兴兴士安 | 每天     | 每天的固定时间点发送一次             |
| 多东反达万余 | 每周     | 每周的固定时间点发送一次             |
|        | 每月     | 每月的固定时间点发送一次             |
|        |        |                          |

| 参数名称 | 参数选项/值                                | 备注说明                                                                            |
|------|---------------------------------------|---------------------------------------------------------------------------------|
| 数据条数 | $1^{\sim}65535$                       | 当发送方案为"指定条数"时有效                                                                 |
| 日期值  | 1 <sup>~</sup> 7<br>1 <sup>~</sup> 31 | 当发送方案为每周、月时有效,当为每周发送时此值用于指定<br>星期几,用1 <sup>~</sup> 7表示周一到周日,当为每月发送时此值用于指<br>定几号 |
| 小时值  | 1~23                                  | 当发送方案为每天、周、月时有效,用于指定具体发送数据的<br>小时值                                              |
|      |                                       |                                                                                 |

注: 数据的多条打包发送只能使用数据协议中的"字符串 2.0"协议,且只能设置"数据发送方式"参数为 TCP EMAIL 或 TCP FTP。

## 2.7 慢速测量

为了避免多个振弦通道测量时造成的相互干扰,可设置寄存器 20 为1 来启用慢速测量模式,慢速测量

时每个通道依次测量(未启用时为多个通道同时测量),会造成测量时长的增加。

## 2.8 外接数字传感器

## 2.8.1 数字传感器的数据接入逻辑

VS 设备支持在 RS485 接口外接数字传感器,可进行单类型、多类型数字传感器接入。

单类型数字传感器:使用寄存器 DS\_SENSOR (282) 来设置单类型数字传感器的类型和数量(见下表)。VS 会自动轮巡发送传感器读取指令,当VS 接收到传感器输出的数据后解析数据并将其更新到通道寄存器 CHxx 内,最终发送到远程服务器。

多类型数字传感器:使用寄存器 MDS\_EN (290)的低字节来设置多类型传感器的种类数量,设置为0时表示关闭多类型数字传感器功能。使用寄存器 MDS01<sup>08</sup> (291<sup>2</sup>298)来分别设置每种类型的类型码和数量(见下表)。 当 MDS\_EN 高字节的值为0时,读取到的传感器数据会依次保存于 CHxx 寄存器内,待所有传感器读取完成 后一并发送到远程服务器。而当 MDS\_EN 的高字节为1 时则会在读取每个传感器后独立的发送到 TCP 服务器。

|     |          | 0: 无外接数字传感器                      |
|-----|----------|----------------------------------|
|     | 数字传感器类型码 | 1: 激光测距仪                         |
|     |          | 2: 超声波测距传感器                      |
|     |          | 3: 双轴测斜杆                         |
| 高字节 |          | 5: 金坛双轴倾斜传感器                     |
|     |          | 11: 金码位移传感器,必须使用\$ST11 指令设置传感器编码 |
|     |          | 12:纳微静力水准仪,地址必须从 0x81 开始         |
|     |          | 13: xxx 温湿度传感器,地址必须从 0x02 开始     |
|     |          | 14: 三轴加速度传感器,地址必须从 0x01 开始       |
| 低字节 | 数字传感器数量  | 取值范围为 0~16                       |
|     |          |                                  |

数字传感器类型码和数量寄存器 DS SENSOR/MDS01~08

随着 VS 设备固件版本不断更新,所支持的数字传感器种类会不断增加,请查看与固件版本对应的数据手册。 不同的数字传感器的注意事项,请参阅"VSxxx 设备 RS485 数字传感器说明及注意事项.pdf"。

## 2.8.2 数字传感器起始通道分配

寄存器 DS\_CHNUM (299) 用于设置读取到的数字传感器数据从哪个通道开始占用,默认为1。

单个数字传感器占用的通道数量与具体的传感器类型有关,例如:每个激光测距仪会占用1个通道,而每个 双轴倾斜传感器会占用2个通道,三轴加速度计会占用3个通道。VSxxx会根据传感器类型和数量从DS\_CHNUM 指定的通道开始依次分配通道寄存器 CHxx。

例如: DS\_CHNUM=17;DS\_SENSOR=0x0203;MDS\_EN=0x0002;MDS01=0x0302;MDS02=0x0C03;表示数字传感器的数 据从 CH17 开始占用,外接了单类型数字传感器激光测距仪 3 个+多类型数字传感器 2 类(第1类为双轴测 斜杆 2 个,第2类为静力水准仪 3 个),共8 个数字传感器,则通道分配见下表。

| 传感器的数据   | 通道    |
|----------|-------|
| 第1个激光测距仪 | 通道 17 |
| 第2个激光测距仪 | 通道 18 |
| 第3个激光测距仪 | 通道 19 |
| 第1个双轴测斜杆 | 通道 20 |
|          | 通道 21 |
| 第2个双轴测斜杆 | 通道 22 |

|          | 通道 23 |
|----------|-------|
| 第1个静力水准仪 | 通道 24 |
| 第2个静力水准仪 | 通道 25 |
| 第3个静力水准仪 | 通道 26 |

注意: 当多类型数字传感器配置为独立发送时,不会占用通道寄存器 CHxx。

2.8.3 多类型数字传感器独立发送协议

独立发送传感器数据时,每个传感器是一个独立的数据包,发送至预设的 TCP 服务器。数据包字符串,结构 说明如下:

UDID>MDS+传感器类型码+第 x 个传感器>第 x 包/总 x 包>传感器数据,校验和字符,回车换行符

例如: "861234567812345>MDS0B03>1/1>1234DF\r\n"

861234567812345: VS 设备唯一识别码

MDS: 固定字符串, 表示本包数据是独立发送的多类型数字传感器数据

OB: 16 进制 0x0B, 即 10 进制的 11, 表示本传感器的类型是 11 (金码位移传感器)。

03:16进制 0x03, 表示这包数据是本类型传感器中的第3个传感器。

1/1: 表示本传感器只有1包数据,这是第1包。

1234: 传感器的值, 16 进制字符串, 对应 10 进制为 4660, 对于本传感器, 表示 4660mm。

DF: 前面所有字节的和校验值。

\r\n: 回车换行符号

注意: 传感器类型码、编号、传感器数据, 均是 16 进制字符串, 每两个字符表示 1 个字节, 上例中的数据 1234 表示 0x12 和 0x34。

## 2.9 数据发送

每次设备启动后会将采集到的传感器数据进行内部存储,并在设置好的时间间隔将数据发送出去,通过 修改"数据发送方式"参数,监测数据可由数据接口输出也可经由无线网络发送。在发送监测数据时,可通 过修改"数据包协议"参数来设置所发送的数据包的样式。相关参数说明如下:

| 参数名称       | 参数选项/值        | 备注说明                                          |
|------------|---------------|-----------------------------------------------|
|            | 串口输出          | 从设备的物理通讯接口输出监测数据                              |
|            | GSM 短消息       | 通过手机 GSM 网络将监测数据发送到指定的手机号码上                   |
|            | ТСР           | 通过手机 GPRS 网络将监测数据发送到指定的 TCP 服务器上 <sup>①</sup> |
| 数据发送方式     | EMAIL         | 通过手机 GPRS 网络将监测数据发送到指定的邮箱地址                   |
|            | FTP           | 通过手机 GPRS 网络将监测数据发送到指定的 FTP 服务器上 <sup>①</sup> |
|            | DE 盱晒         | 通过射频无线,将监测数据广播发送到数公里内的接收终端                    |
|            | <b>KF 别</b> 妙 | 计算机                                           |
| 注①: 可设置为任意 | 服务器地址,也可直接    | 使用设备出厂时已配置的我公司的监测服务器直接查看数据。                   |

| 参数名称    | 参数选项/值    | 备注说明                                      |
|---------|-----------|-------------------------------------------|
| 监测数据包协议 | 16 进制协议   | 一般用于发送到 TCP 服务器时使用,服务器上的监测软件程 序可以识别并发布到网页 |
|         | 字符串协议 1.0 |                                           |

| <b>今</b> 佐中抽款 9 0 | 一般用于发送数据到手机、邮箱或者 FTP 服务器时使用,可以 |
|-------------------|--------------------------------|
| 子付中防区 2.0         | 直观的读取各传感器数值                    |

#### 2.9.1 发送数据到手机

|                                                                                                    | -          |                                       |                |              |                                                                                  |                       |                  |
|----------------------------------------------------------------------------------------------------|------------|---------------------------------------|----------------|--------------|----------------------------------------------------------------------------------|-----------------------|------------------|
| 参数配置(下列参数位于                                                                                                    | 【参数配】      | 置】区域内的【自动模式参数】 和【G                    | SM】面板          |              | 1                                                                                | 0(\$""I <b>B</b> D) ( | 隐上8:09           |
| 内)                                                                                                    |            |                                       |                | $\leftarrow$ | XXXX基坑应力监测<br>+86 131 0669 4692                                                  | 6                     | :                |
| 数据发送方式: GSM 短消                                                                                                    | 息          |                                       |                |              | 10分钟前                                                                            |                       |                  |
| 数据包协议:字符串 2.0                                                                                                    | )          |                                       |                | <b>N</b>     | BATV=11948<br>CHGV=00000                                                         |                       |                  |
| 数据中心电话号码 1:13                                                                                                    | 012345678  |                                       |                |              | TEMP=00024<br>CH01=12981                                                         |                       |                  |
| 数据包协议 字符串2.0                                                                                                    | •          | 点击【保存参数】按钮,给设备重新<br>压设备的【测试/发送】键启动一次3 | 上电, 按<br>《发过程。 |              | CH02=00000<br>CH03=00000<br>CH04=00000<br>CH05=00000<br>CH06=00000<br>CH07=00000 |                       |                  |
| 数据发送方式 GSM短消息                                                                                                    | -          |                                       |                |              | CH08=00000<br>CH09=00000<br>CH10=00000                                           |                       |                  |
| 数据中心电话号码1 13012345678 33012345678 345678 34578 34578 34578378 34578378 34578378 34578378 34578378 34578378 34578378 34578378 34578378 34578378378 34578378378378378378378378378378378378378837837 |            | 当听到蜂鸣器发送提示音(连续两个<br>后,手机即接收到一条监测数据。   | <b>短</b> 促音)   |              | CH11=00000<br>CH12=00000<br>CH13=00000<br>CH13=00000<br>CH15=00000<br>CH16=00000 |                       |                  |
| 设备自动关机,以设置好                                                                                                    | 的时间间隔      | 鬲开始循环工作, 手机会定时接收到出                    | ā测数据,          |              | EL FOI                                                                           |                       |                  |
| 如图所示。                                                                                                    |            |                                       |                | $\oplus$     | 短信/彩信                                                                            | $\odot$               | $\triangleright$ |
|                                                                                                    |            |                                       |                |              | ⊲ 0                                                                              |                       |                  |
| 2.9.2 发送数据到邮箱                                                                                                    | Ś          |                                       |                |              |                                                                                  |                       |                  |
| 参数配置(下列参数位于                                                                                                    | (参数配置)     | ]区域内的【自动模式参数】和【GPRS】                  |                |              |                                                                                  |                       |                  |
| 面板内)                                                                                                    |            |                                       | 数据包协议<br>      |              | 字符串2.0                                                                           |                       | -                |
| 数据发送方式: GPRS EM                                                                                                    | AIL        |                                       | 数据发送方式         |              | GPRS邮件                                                                           |                       | •                |
| 数据包协议:字符串 2.0                                                                                                    | )          |                                       |                |              |                                                                                  |                       |                  |
| 接收方邮箱地址: WINCOM                                                                                                    | M TEST@163 | B. com                                | 接收方邮箱地址        |              | WINCOM_TEST@1                                                                    | l63.com               |                  |
| 邮件标题: VS4XXDatas                                                                                                    | _          |                                       | 邮件标题           |              | VS4XXDatas                                                                       |                       |                  |
| 点击【保存参数】按钮,                                                                                                    | 给设备重新      | 新上电,按压设备的【测试/发送】键                     | 启动一次到          | 采发           | 讨程。                                                                              |                       |                  |

当听到蜂鸣器发送提示音(连续两个短促音)后,指定的邮箱即接收到一条监测数据。

设备自动关机,以设置好的时间间隔开始循环工作,邮箱会定时接收到监测数据,如图所示。

| 首页 通讯员    | と意用中心                                                                                                    | 收件箱             | 专拉海豹 ×  | 网岛严选    | × VS4X   | (Datasi × v | 1     |       |       |       |       |       |       |       |       |       |       |       |       |
|-----------|----------------------------------------------------------------------------------------------------|-----------------|---------|---------|----------|-------------|-------|-------|-------|-------|-------|-------|-------|-------|-------|-------|-------|-------|-------|
| 山收信 区写信   | (( 返回 回复 回复全部                                                                                                    | 5 - 转发 -        | 删除 举报   | 标记为 ~   | 移动到 ~ 更  | \$ v        |       |       |       |       |       |       |       |       |       |       | 1.3   |       |       |
| 收注箱 (25)  | V54XXDatas863987038                                                                                                    | 248260          |         |         |          |             |       |       |       |       |       |       |       |       |       |       |       |       |       |
| ALBERT    | 发件人: wincomgpsr < wincom                                                                                                    | ngpsr@126.com>  |         |         |          |             |       |       |       |       |       |       |       |       |       |       |       |       |       |
|           | 收件人: DataAdmin <winco< td=""><td>M_TEST@163.com&gt;</td><td></td><td></td><td></td><td></td><td></td><td></td><td></td><td></td><td></td><td></td><td></td><td></td><td></td><td></td><td></td><td></td><td></td></winco<> | M_TEST@163.com> |         |         |          |             |       |       |       |       |       |       |       |       |       |       |       |       |       |
| ■ 呈标联系人邮件 | 时间: 2018年12月21日 17:42                                                                                                    | (屈期五)           |         |         |          |             |       |       |       |       |       |       |       |       |       |       |       |       |       |
| CSE       | ★ 【好吃又健康】 CEO丁蓖油特的                                                                                                    | 的各种美食好物,专家      | · 美荣多   | (>>     |          |             |       |       |       |       |       |       |       |       |       |       |       |       |       |
|           | Device ID 863987                                                                                                    | 038248260       |         |         |          |             |       |       |       |       |       |       |       |       |       |       |       |       |       |
|           | GMT                                                                                                    | BATV CHGV       | SIGV    | TEMP C  | н01 сно  | 2 CH03      | CH04  | CH05  | CH06  | CH07  | CH08  | CH09  | CH10  | CH11  | CH12  | CH13  | CH14  | CH15  | CH16  |
|           | 2018-12-21 17:41:29                                                                                                    | 12146 0000      | 0 00026 | 00009 0 | 0000 049 | 61 00000    | 00000 | 00000 | 00000 | 00000 | 00000 | 00000 | 00000 | 00000 | 00000 | 00000 | 00000 | 00000 | 00000 |

注:发送邮件时一定要首先使用第三方工具测试 STMP、POP3 参数的正确性。

## 2.9.3 发送数据到 FTP 服务器

参数配置(下列参数位于【参数配置】区域内的【自动模式参数】和【GPRS】面板内)

数据发送方式: GPRS FTP \* GPRS FTP ·

FTP 相关的其它参数可不进行配置,使用我们已经为设备配置好的参数,若您需要使用自己的 FTP 服务器, 按照实际修改服务器地址、端口等参数即可。

点击【保存参数】按钮,给设备重新上电,按压设备的【测试/发送】键启动一次采发过程。

当听到蜂鸣器发送提示音(连续两个短促音)后,FTP 服务器即会接收到监测数据。

设备自动关机,以设置好的时间间隔开始循环工作,服务器会定时接收到监测数据。

打开浏览器,输入我们和设备一同提供的 FTP 服务器地址,弹出用户登录对话框,输入我们提供的用户名和 密码,点击【登录】,即可看到与您采购设备相关的所有监测数据。

| <b>需要进</b><br>ftp://124.<br>您与此网站                                                                                | 行身份验<br>.238.155.89<br>站的连接不题                                        | 证<br>9:2821<br>是私密连                                           | 接                                                 |                                                   |                                                            |                                                   | *                                                 |                                                             | く 印<br>※ 百度<br>気21                                  | ] ☆<br>D 京东部                                               | ftp://1)<br>陶城 🕌 🕯                                | 24.238.15<br>准普资讯网                                | 55.89:282                                         | 21<br>\$m ⊕ 1                                     | 部坊科技信                                                      | 55<br>使风-周                                        | ✓ ● ● ● ●                                                  | / 的索引<br>]   O Soc                                                    | oPAT 专利                                           | > 捜索                                                     | ;<br>燕                                             |
|----------------------------------------------------------------------------------------------------|----------------------------------------------------------------------|---------------------------------------------------------------|---------------------------------------------------|---------------------------------------------------|------------------------------------------------------------|---------------------------------------------------|---------------------------------------------------|-------------------------------------------------------------|-----------------------------------------------------|------------------------------------------------------------|---------------------------------------------------|---------------------------------------------------|---------------------------------------------------|---------------------------------------------------|------------------------------------------------------------|---------------------------------------------------|------------------------------------------------------------|-----------------------------------------------------------------------|---------------------------------------------------|----------------------------------------------------------|----------------------------------------------------|
| 用户名 *                                                                                                    | ******                                                               |                                                               | ŝ                                                 | 氛                                                 | Į                                                          | 衍                                                 |                                                   | H J X<br>86398<br>VS4XX<br>VS4XX<br>VS4XX<br>VS4XX<br>VS4XX | t<br>703824<br>(DATA_<br>(DATA_<br>(DATA_<br>(DATA_ | 8260/<br>863987<br>863987<br>863987<br>863987<br>863987    | 名称<br>038248<br>038248<br>039464<br>039464        | 3260_18<br>3260_18<br>\$155_18<br>\$155_18        | 3122010<br>3122010<br>3122004<br>3122004          | 03527.t<br>03559.t<br>40524.t<br>13954.t          | xt 2<br>xt 2<br>xt 2<br>xt 2<br>xt 2                       | 小<br>10 B<br>73 B<br>73 B<br>73 B<br>73 B<br>73 B | 201<br>201<br>201<br>201<br>201<br>201                     | 修改日<br>8/12/20<br>8/12/20<br>8/12/20<br>8/12/20<br>8/12/20<br>8/12/20 | 期<br>)下午6<br>)上午2<br>)下午6<br>)下午6<br>)下午5<br>)下午6 | :34:00<br>:57:00<br>:40:00<br>:41:00<br>:41:00<br>:15:00 |                                                    |
| く<br>大 书签 1                                                                                                    | C 印                                                                  | ☆ ft                                                          | p://124.i                                         | 238.155<br>资讯网                                    | . <b>89:</b> 2821<br>佰 佰腾网                                 | /VS4XX<br>3 ⊕ n≊                                  | DATA_8<br>坊科技信题                                   | ( 部)<br>息网- <i>1</i> 1 (                                    | ✓ ● □ 淘宝网                                           | ftp://124<br>ල° Soo                                        | .238.155.<br>oPAT 专利                              | 89:2821/:<br> 搜索 <b>∳</b>                         | × +<br>燕郊创业                                       | () 商                                              | 新申报国网                                                      | ] ① 京                                             | 东 ① 河                                                      | 1.1省科学                                                                | 技术厅                                               | 北京科                                                      | 学技术委                                               |
| Device ID<br>GMT<br>2018-12-20 1<br>2018-12-21 1<br>2018-12-22 1<br>2018-12-23 1<br>2018-12-23 1<br>2018-12-24 1 | 86398703<br>11:19:37<br>11:13:45<br>11:11:32<br>11:11:51<br>11:09:27 | 39464155<br>BATV<br>11816<br>11634<br>11635<br>11649<br>11683 | CHGV<br>00000<br>00000<br>00000<br>00000<br>00000 | SIGV<br>00023<br>00024<br>00024<br>00026<br>00016 | TEMP<br>00014<br>00015<br>00014<br>00015<br>00014<br>00014 | CH01<br>12992<br>12990<br>12995<br>12990<br>12992 | CH02<br>00000<br>00000<br>00000<br>00000<br>00000 | CH03<br>00000<br>00000<br>00000<br>00000<br>00000           | CH04<br>00000<br>00000<br>00000<br>00000<br>00000   | CH05<br>00000<br>00000<br>00000<br>00000<br>00000<br>00000 | CHD6<br>00000<br>00000<br>00000<br>00000<br>00000 | CH07<br>00000<br>00000<br>00000<br>00000<br>00000 | CH08<br>00000<br>00000<br>00000<br>00000<br>00000 | CH09<br>00000<br>00000<br>00000<br>00000<br>00000 | CH10<br>00000<br>00000<br>00000<br>00000<br>00000<br>00000 | CH11<br>00000<br>00000<br>00000<br>00000<br>00000 | CH12<br>00000<br>00000<br>00000<br>00000<br>00000<br>00000 | CH1 3<br>00000<br>00000<br>00000<br>00000<br>00000<br>00000           | CH14<br>00000<br>00000<br>00000<br>00000<br>00000 | CH15<br>00000<br>00000<br>00000<br>00000<br>00000        | CH1 6<br>00000<br>00000<br>00000<br>00000<br>00000 |

2.9.4 发送数据到 TCP 服务器

参数配置(下列参数位于【参数配置】区域内的【自动模式参数】和【GPRS】面板内)

数据发送方式: GPRS TCP

数据包协议:字符串1.0

TCP 相关的其它参数可不进行配置,使用我们已经为设备配置好的参数,若您需要使用自己的 TCP 服务器,按照实际修改服务器地址、端口等参数即可。

我们为每台设备提供了基于 BS 架构的在线监测平台,用户无需网站开发即可实现监测数据的网页实时查看, 此为收费项目,请与销售人员联系获取网址、用户名和密码。

2.10 远程修改参数

本设备支持远程无线修改设备参数功能,可通过短信指令、FTP 文件、TCP 在线指令三种途径实现。参数修改指令需要参数地址值,参数地址可由配置工具 SETP 获取,方法是点击工具界面中的任意一个参数的【读取】按钮,点击后,在界面左侧的指令发送文本框内会出现形如"\$GETP=AAA#"的指令码,其中的 AAA 就是此参数的地址值。

注:请特别注意,以下所述指令中的字母、符号、标点,均为英文字符。

2.10.1 通过短信修改参数

向设备发送参数修改指令,设备在下次采发过程中若收到包含有合法指令的短信时会解析并执行短信 内的指令,参数修改完成后会以短信形式回发应答信息。短信指令的格式如下:

\$SETP=参数地址,参数值# \$SETP=参数地址,参数值#

短信指令可以同时修改多个参数,编辑短信时每一个参数 单独写一行。

注: 仅被设置为"数据中心电话号码"的手机号码发出的 为合法指令,其它手机号码发送的任何短消息会被设备忽略。 2.10.2 通过 FTP 文件修改参数

可以通过设备的参数"检测服务器上的 PARSCMD\$.txt 文件"来控制是否在每次数据发送完成后检测 FTP 服务器上的参数修改文件并执行文件内的参数修改指令。若设置此参数值为"是",则设备在发送完数 据后会主动连接 FTP 服务器参数指定的地址,并在 FTP 服务器上检 素是否有针对此设备的参数修改文件,若有则下载后执行,并在执 行完毕后删除 FTP 服务器上的文件。FTP 参数修改文件内容如下:

\$SETP=参数地址,参数值# \$SETP=参数地址,参数值#

| 1.0.   |                                                                                                 | 000000000000000000000000000000000000000 |
|--------|-------------------------------------------------------------------------------------------------|-----------------------------------------|
|        | 名称                                                                                              | 修改日期                                    |
| *      | PARSCMD\$.txt                                                                                   | 2018/12/29 9:58                         |
| *      | 🧾 PARSCMD\$.txt - 记事本 🛛 🗖                                                                       | ×                                       |
| *      | 文件(F) 编辑(E) 格式(O) 查看(V) 帮助(H)                                                                   |                                         |
| A<br>A | \$SETP=5,10#<br>\$SETP=6,20#<br>\$SETP=7,30#<br>\$SETP=7,9,wincom_test@163.com#<br>\$SETP=15,2# | Ô                                       |
|        |                                                                                                 |                                         |
|        | ×                                                                                               |                                         |

参数修改文件可以写多行,每行对应一个要修改的参数。

注:参数修改文件应命名为 "PARSCMD\$. txt",并放置在 FTP 服务器上的设备 IMEI 文件夹内。IMEI 是 一个 15 位唯一识别码,每台设备均不同,从设备启动信息中可获取设备的 IMEI 识别码。

2.10.3 通过 TCP 服务器修改参数

设备在每次发送数据完成后会连接预设的 TCP 服务器,并保持连接,保持连接状态的时长由"TCP 在线时长"来设置,单位为秒,若设置此参数值为 0 表示不使用此功能。在设备与 TCP 服务器连接后,服务器可以向设备发送任意指令来远程读取或修改设

当设备接收到 TCP 服务器的指令后,其 延,即:若服务器一直保持与设备的通讯交 一直保持在线状态。

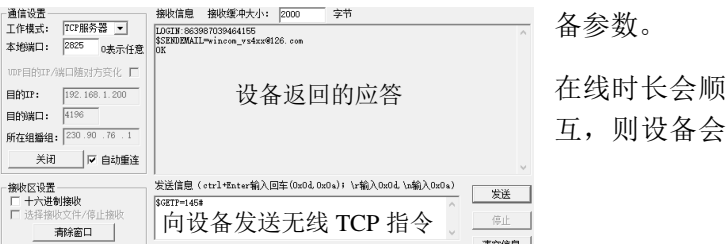

2.11 存储数据导出

2.11.1 内部存储器

设备工作过程中,定时采集到的数据保存于设备内部文本文件内,可使用专用工具"DST For VSxxx" 通过 RS232 接口进行文件下载,操作十分简单,如下图示。

| 🔮 V54X     | XData synchronization tool 1.0.0.120 | 1               |           |       |       |        |      |      |       |          |      |          |      |
|------------|--------------------------------------|-----------------|-----------|-------|-------|--------|------|------|-------|----------|------|----------|------|
| -CON<br>端口 | 1 Port<br>:COM7 ▼ 参数: 115200         | <b>▼</b> 50 🛑 1 | r● r●     | 连接端口  |       | 动搜索并连接 |      | 断开端口 |       | 中文<br>英文 |      |          |      |
| 数据表        | 绘图                                   |                 |           |       |       |        |      |      |       |          |      |          |      |
| $\subset$  | 下载最新的 100 💡                          | 条数据 🚺           | <b>筛选</b> | -     | = •   |        | 并且   |      | · = • |          |      | 导出为EXCEL |      |
| ID         | 日期时间                                 | DATANUM         | CH01      | CH02  | CH03  | CH04   | CH05 | CH06 | CH07  | CH08     | CH09 | CH10     | CH11 |
|            | 1 2016/4/28 18:16:43                 |                 | 999.9     | 999.9 | 999.9 | 999.9  | 0    | 0    |       | ) (      | ) 0  | 0        |      |
| ▶          | 2 2016/4/28 19:08:35                 | 2               | 999.9     | 999.9 | 999.9 | 999.9  | 0    | 0    | 0     | ) (      | ) 0  | 0        | 0    |
|            |                                      |                 |           |       |       |        |      |      |       |          |      |          |      |
|            |                                      |                 |           |       |       |        |      |      |       |          |      |          |      |
|            |                                      |                 |           |       |       |        |      |      |       |          |      |          |      |

## 2.11.2 外部存储器-U 盘

每次开机时,设备会自动检测是否有 U 盘插入,发现 U 盘后会自动将设备内部存储的数据同步复制到 U 盘,使用 U 盘可以有两种方式。

(1) U 盘始终与设备连接,这种方式下,设备每启动一次,自动向 U 盘增加一条数据。

(2)设备不插入U盘,在需要时将U盘插入设备,手动按键开机,设备每启动一次向U盘复制最多500条数据,若数据较多可重复操作多次。

## 2.12 蓝牙的使用

VS 设备内置了蓝牙通讯功能,制式为 ISM Band V5.1BLE。可以使用 VS 设备支持的通讯协议经由蓝牙接口 完成设备访问(参数读取、设置,实时数据获取等)。配对码为 0000 或者 1234。以手机为例说明。 (1)下载并安装 APP

在任意的手机 APP 市场平台内搜索"蓝牙串口助手",下载并安装。

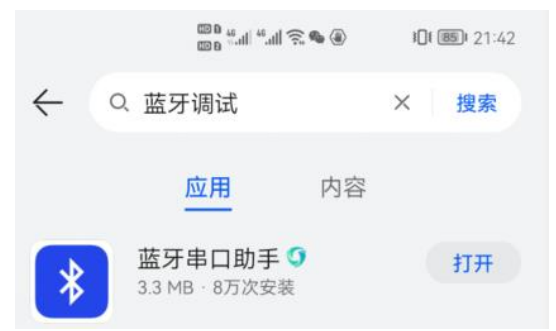

如下图所示(下图为多步骤合成图片),打开蓝牙串口助手, 点击右上角菜单【connect】,在弹出窗口中点击红色背景的 【SCAN FOR DEVICES】按钮搜索。

在搜索到 VSxxx 后点击, APP 自动连接 VS 设备并返回主界 面, 数秒后窗口提示"Connected to VSxxx"表示已连接。

输入测试指令"\$GETP=0",点击【SEND】按键发送指令(读 取读数仪的寄存器 0),VSxxx 接收到指令后经由蓝牙返回 "\$REG[0]=1",返回内容显示于 APP 界面。

界面中"Me:"表示由 App 发送出去的内容,"VSxxx:"表示 App 接收到的内容,如左图示。

此 App 有三个主窗口,分别为 "Chat (会话)"、"Dashboard (操作托盘)"、"About (关于)",上述操作均在会话窗口。

托盘窗口:预设了 9 个按钮,可以为每个按钮设置名称以及 点击后自动发送的文字指令。

在托盘窗口,点击【Edit】激活按钮的编辑功能,此时可点击 任意一个按钮进行按钮名称和对应要发送指令的编辑,编辑 完成后再次点击【Edit】关闭按钮编辑功能,再次点击按钮时 会自动发送对应的指令内容。

|                             |                  |     | 60 B<br>60 B | ".all ".a | 1 <b>ଲ</b> 🂊 | ۲      | \$ IO( | <b>\$ 101 800</b> 21:48 |              |  |  |  |  |
|-----------------------------|------------------|-----|--------------|-----------|--------------|--------|--------|-------------------------|--------------|--|--|--|--|
| Blu                         | ueto             | oth | Seria        | al        |              |        |        |                         | :            |  |  |  |  |
| Paiı                        | red I            | Dev | ices         | со        | connect      |        |        |                         |              |  |  |  |  |
|                             |                  |     |              | dis       | scove        | erable |        |                         |              |  |  |  |  |
| i7mini<br>62:27:5A:23:AD:5E |                  |     |              |           |              |        |        |                         |              |  |  |  |  |
| VSxxx<br>00:15:A6:00:EA:89  |                  |     |              |           |              |        |        |                         |              |  |  |  |  |
|                             | SCAN FOR DEVICES |     |              |           |              |        |        |                         |              |  |  |  |  |
| Me: \$GETP=0                |                  |     |              |           |              |        |        |                         |              |  |  |  |  |
| VSx                         | xx \$            | REG | [0]=         | 1         |              |        |        |                         |              |  |  |  |  |
| \$GE                        | TP=C             | )   |              |           |              |        |        | SEN                     | ۱D           |  |  |  |  |
|                             | ooo<br>Chat      |     |              | Dashk     | board        |        | A      | About                   |              |  |  |  |  |
|                             |                  |     |              |           |              |        |        |                         |              |  |  |  |  |
| 1                           | 2                | 3   | 4            | 5         | 6            | 7      | 8      | 9                       | 0            |  |  |  |  |
| -                           | 1                | :   | ;            | (         | )            | _      | @      | "                       | "            |  |  |  |  |
| 更多                          | ,                | ••  | ~            | 、         | ?            | !      |        |                         | $\bigotimes$ |  |  |  |  |
| :                           | 返回               |     | ,            |           |              | •      | 0      | 扬                       | 行            |  |  |  |  |

## 三、常见问题

3.1 无法开机

(1)检查电源连接是否正确,电压范围应为DC10<sup>~</sup>24V,输出能力不低于2A,正负极连接正确。若电池极 性接反,即便未进行过开机操作也会导致设备永久性损坏。

(2) 若使用电池供电,则应在保持开机按键按下状态时测量电池电压是否过低。

(3)检查钮扣电池电压,或者更换新的电池。

7.2 无法通讯

(1)检查数字接口类型及连接是否正确,本设备有 RS232 和 RS485 两种接口,上位机应使用正确的接口 连接方可正常通讯。

(2)检查接线线序是否正确。

(3)通讯速率不匹配,尝试使用不同的通讯速率进行收发测试。

7.3 自动模式失效

(1)尝试手动开机并检查日期时间是否正确,若日期时间不正确则应更换内部钮扣电池。

(2)检查与自动模式相关的时间寄存器数值设置是否正确,注意数据单位。

7.4 振弦传感器频率值为0

(1)未连接传感器或接触不良,或者传感器线路已断路或短路,请断开传感器连接后测量传感器电阻值 是否正常(大部分振弦传感器的线圈电阻在 100<sup>~</sup>2k Ω之间)。

(2)激励方法不正确,某些传感器必须使用特定的激励方法方可起振,必要时请联系我们的技术人员。

7.5 振弦传感器频率值不稳定

(1) 缩短传感器与设备的线缆长度,或者改用电阻率较低的带有良好屏蔽性能的线缆。

(2)设备外壳或者电源负端子必须与大地(地线)可靠连接。

(3)更换线性电源供电或者使用电池供电并断开任何与交流电相关的线路。

(4)断开除振弦传感器以外所有连接(其它各类的传感器、电源输出负载等),必要时仅连接单个传感器,以排除不同传感器之间的串扰。

(5)检查测量系统(本设备、线缆、传感器)周围是否存在强电磁干扰和大型交流设备(如:配电框、 电机、大型工程设备、无线电等)。

(6)某些传感器返回信号十分微弱,极易受到其它通道激励信号的影响,会导致此通道数据接近于其它 通道。建议更换传感器厂商,或咨询我们获得推荐的传感器型号。

7.6 不能使用手机网络发送无线数据

(1)检查 SIM 卡是否欠费。

(2) 设备的信号是否正常。

(1) 若使用短消息发送,请确认 SIM 是否支持短信功能并开通了短信业务。

(2) 若使用 GPRS 发送,请使用第三方工具检验服务器地址及端口是否可以正常访问。

7.7 振弦通道之间相互干扰造成频率值不稳定

修改寄存器 20 为1(使用"慢速测量"),慢速测量可以避免不同通道之间的相互干扰,但测量时间会增加。

河北稳控科技有限公司 通讯地址:河北省燕郊开发区创业大厦12层 联系电话:400-096-5525 0316-3093523

МЖ.ЕЩ. 100 000 0020 0010 0000020

官方网址: <u>www.winkooo.com</u>

邮箱: INFO@GEO-INS.COM INFO@GEO-EXPLORER.CN